Submitting data on eBird desktop

All data submitted to the Atlas must go through the MD-DC BBA3 eBird portal – it's like submitting your data through a different atlas 'door' than eBird's 'main entrance'. If you have breeding evidence to submit, be sure to select the MD-DC BBA3 eBird 'door' by going to ebird.org/atlasmddc/home. Alternatively, if you have no breeding evidence in your checklist, submit that through the eBird 'main entrance' at ebird.org.

The first step to submitting data through eBird is to set up an account. Go to ebird.org/atlasmddc/home and click 'Create account'. Of course, if you already have an eBird account, simply **go to the MD-DC BBA3 Atlas page** (ebird.org/atlasmddc/home) and sign in.

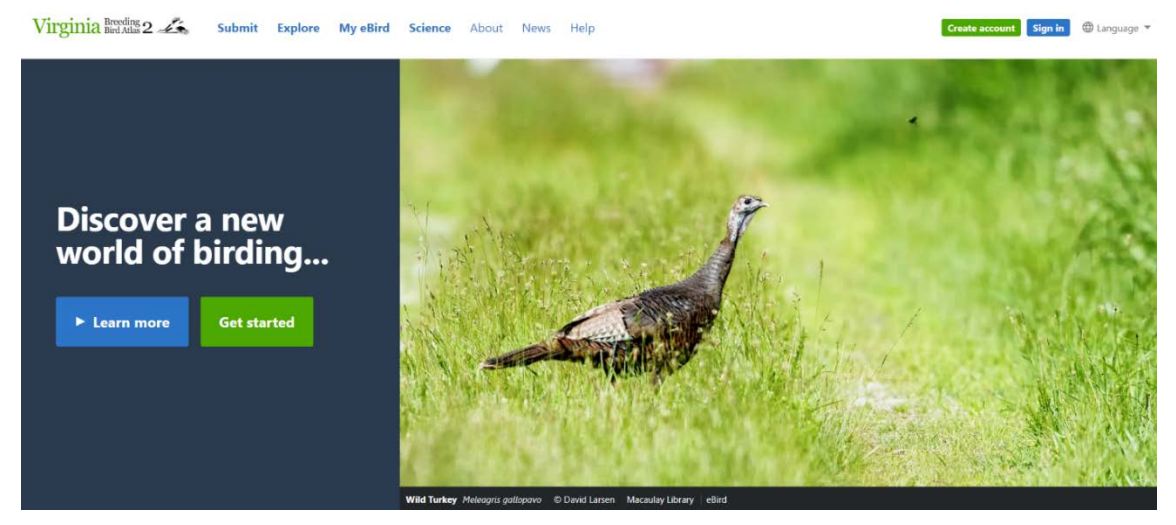

Next, provide your name, a username and password, and your email. Click 'Create account'.

The Cornell Lab T of Ornithology

## Your account lets you access any of these projects

Bird Academy Birds of North America Celebrate Urban Birds eBird Great Backyard Bird Count Macaulay Library NestWatch Project FeederWatch

If you've already registered with any of these projects, you don't need a new account. **Sign in** 

## Create a Cornell Lab account

| First name                  | Last name      |  |
|-----------------------------|----------------|--|
|                             |                |  |
| Choose a username           |                |  |
|                             |                |  |
| Choose a password           |                |  |
| Enter at least 8 characters |                |  |
| Email address               |                |  |
|                             |                |  |
|                             |                |  |
|                             | Create account |  |
|                             |                |  |

Sign in Language 🛩

Already have an account? Sign in

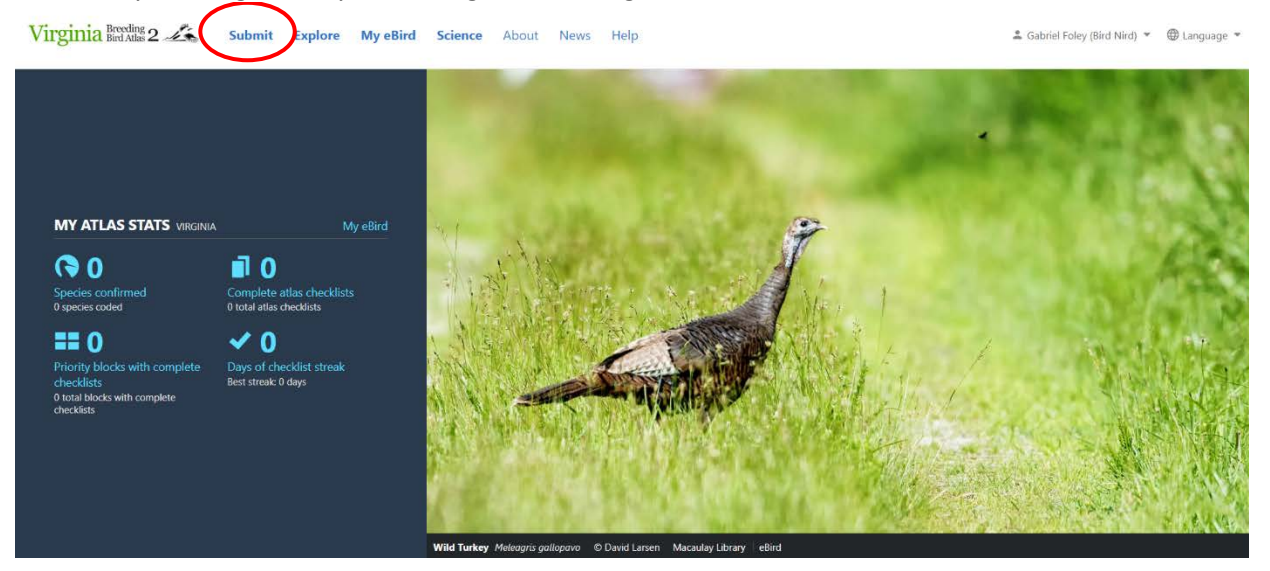

Now that you're signed in, you can begin submitting data! To submit a checklist, click 'Submit'.

Next, select the location you were atlasing. The best way to do that is to 'Find it on a Map'. Type the name of the block or county you were atlasing in into the blank box and select the correct option from the drop-down menu. Avoid using 'Select an entire block' as your location; the data provided through this method are coarser and much less useful.

|   | Identify the location where you made your observations.                                                                        |  |
|---|----------------------------------------------------------------------------------------------------|--|
|   | Choose from Your Locations                                                                                                    |  |
|   | (37.910475.3531) • Contrue                                                                                                    |  |
|   | Edt "My Locations" list                                                                                                    |  |
|   | Find it on a Map (recommended method)                                                                                          |  |
| ( | Q. Enter a block, a county, or 'Virginia'                                                                                      |  |
|   |                                                                                                    |  |
|   | Select an entire block as your location                                                                                        |  |
|   | Q. Enter a block name                                                                                                    |  |
|   | Please consider using more precise locations when reporting to eBird so that your observations are more valuable for analysis. |  |
|   |                                                                                                    |  |
|   |                                                                                                    |  |
|   | A count of designed and the second second second                                                                               |  |

Next, enter the date of your checklist. Select the button next to the most appropriate 'Observation Type'; this will usually be either 'Travelling' or 'Stationary'. Choose Travelling if your checklist was made while you were moving, and choose stationary if you did not move.

| 1 (2) 3 | it Explore MyeBird Sci | ort Leesburg-Mo                                                                      | s Help                                                                                                    | 1 Gabriel Foley (Bird Nird)           | * |
|---------|------------------------|--------------------------------------------------------------------------------------|----------------------------------------------------------------------------------------------------|---------------------------------------|---|
|         | * Observation Date:    | Oct • • 20                                                                           | 19 • ()                                                                                                    | * = Required                          |   |
|         | * Observation Type:    | <ul> <li>Traveling</li> <li>Stationary</li> <li>Incidental</li> <li>Other</li> </ul> | You traveled a specific distance within an Atlas block — walking a trail, driving a refuge loop, field birding.<br>You stayed at a fixed location — watching from a window, hawkwatching, seawatching.<br>Birding was not your primary purpose — noting a bird while driving or gardening.<br>Choose | More Info     More Info     More Info |   |
|         |                        |                                                                                      | Control Lab of Omithology   Contact   FAQ                                                                                                    | ntinue 🕨                              |   |
|         |                        |                                                                                      |                                                                                                    |                                       |   |

Once the Observation Type has been selected, you can provide the time you started your checklist, how long your checklist was for, how far you travelled, and how many other atlasers were with you. Once you have entered this information, click 'Continue' at the bottom right of the page.

| Virginia Breaks 2 45 Submit Explore My eBird Sci                                    | ence About News Help                                                                                                    | 🛓 Gabriel Foley (Bird Nird) 👻 🦉 | 🕽 Language |
|-------------------------------------------------------------------------------------|----------------------------------------------------------------------------------------------------|---------------------------------|------------|
| * Observation Date:                                                                 | Oct • 3 • 2019 • 3                                                                                                    | * = Required                    |            |
| * Observation Type:                                                                 | Traveling You traveled a specific distance within an Atlas block — walking a trait, driving a refuge loop, field birding.     Stationary You stayed at a fixed location — watching from a window, hawkwatching, seawatching.     Incidential Birding was not your primary purpose — noting a bird while driving or gardening.     Other Choose. | Hore Info     Hore Info         |            |
| * Start Time (24-hour):<br>* Duration:<br>* Distance:<br>* Party Size:<br>Comments: | Use 12-hour Olock         hrs.       min.         kilometers       •         Enter the total number of people in your birding party                                                                                                    |                                 |            |

You can now enter which species you saw. In the top right, begin typing the name of the bird. Select the correct option from the drop-down menu that appears.

| 1 2 🜒 🛛                     | Vhat did you see or hear?                                                                                                    | Ridge Top Trail), Loudoun County, Virginia, US — Block: Waterford SW Change                                                                                   |
|-----------------------------|----------------------------------------------------------------------------------------------------|----------------------------------------------------------------------------------------------------|
| WATERFOW,                   | Snow Goose<br>Domestic goose sp. (Domestic type)<br>Canada Goose<br>Mute Swan<br>Muscovy Duck (Domestic type)<br>Wood Juck                                                                                          | Mallard - Anas platyrthynchos<br>Mallard (Domestic type) - Anas platyrthynchos (Domestic type<br>Mallard x American Black Duck (hybrid) - Anas platyrthynchoe |
|                             | Blue-winged Teal<br>Northern Shoveler<br>American Vigeon<br>Mallard<br>Mallard (Domestic type)<br>American Black Duck<br>Mallard X-American Black Duck (hybrid)<br>Mallard American Black Duck<br>Green-winged Teal | Mallard/American Black Duck - Anas platythynchosirubripes Show Subspecies Group by Most Likely ? Shortcuts  Preferences                                       |
|                             | Green-winged Teal (American)<br>Hooded Merganser<br>Common Merganser<br>duck sp.                                                                                                    | Are you submitting a complete<br>checklist of the birds you were<br>able to identify?                                                                         |
| GROUSE QUAIL,<br>AND ALLIES | Helmeted Guineafowl (Domestic type)<br>Northern Bobwhite                                                                                                    | Submit >                                                                                                    |

Once you have selected the bird, you can enter how many you saw. Please avoid using 'X' when describing how many birds. Even if you do not know the exact number of birds, a rough estimate will still provide more information than an 'X'. Next, select 'Add Breeding Code'.

|               | 1 1 1 1 1 1 1 1 1 1 1 1 1 1 1 1 1 1 1  |                               |
|---------------|----------------------------------------|-------------------------------|
|               | Wood Duck                              | Q Jump to Species             |
|               | Blue-winged Teal                       |                               |
|               | Northern Shoveler                      | L Add Country A               |
|               | American Wigeon                        | Aud Species                   |
|               | 2 Mailard Add Breeding Code or Deplis  | Alphabetic                    |
|               | Mallard (Domestic type)                |                               |
|               | American Black Duck                    | Show Ranties                  |
|               | Mallard x American Black Duck (hybrid) | Show Subspecies               |
|               | Mallard/American Black Duck            | Group by Most Likely ?        |
|               | Green-winged Teal                      |                               |
|               | Green-winged Teal (American)           | Shortcuts O Preferences       |
|               | Hooded Merganser                       |                               |
|               | Common Merganser                       |                               |
|               | duck sp.                               |                               |
| GROUSE QUAL   | Helmeted Guineafowl (Domestic type)    |                               |
| AND ALLICO    | Northern Bobwhite                      |                               |
|               | Indian Peafowl (Domestic type)         |                               |
|               | Red Junglefowl (Domestic type)         |                               |
|               | Ruffed Grouse                          |                               |
| 1             | Wild Turkey                            |                               |
| GREBES        | Pied-billed Grebe                      | Are you submitting a complete |
| PIGEONS AND   | Rock Pigeon (Feral Pigeon)             | able to identify?             |
| - Leven Leven | Mourning Dove                          | Yes O No 2                    |
| CUCKOOS       | Yellow-billed Guckoo                   |                               |
|               |                                        | d Submit b                    |

A drop-down menu will appear and you can select the highest applicable code to that species on that checklist. Please note that each checklist is independent of other checklists you will enter, so the breeding codes must be entered for each species regardless of breeding codes you or anyone else has found earlier (except for S7 and M codes). You are recording the behavior that you observed on the current checklist.

|                           | Blue-winged Teal<br>Northern Shoveler<br>American Wiggion<br>2 Mallard Hiele Bieeding Code or Details                                                                                                    |          | Change Species | Add Species     Alphabetic     Top                                                                                             |
|---------------------------|----------------------------------------------------------------------------------------------------|----------|----------------|----------------------------------------------------------------------------------------------------|
|                           | Breeding Choose the highest possible code<br>Choose the fishest possible code<br>PV Nest with Young<br>PE Scarrying Fecal Sac<br>FY Feeding Young<br>CF Carrying Food<br>CF Carrying Food                                                                                                    | behavior | *              | Show Ranbes Show Subspecies Group by Most Likely                                                                               |
|                           | Add data.<br>OKi Coccupied Net<br>UN Hack Net Gener Of in o brids seen)<br>DD Distraction Display<br>No Net Building<br>Mallard (Dom CN Carrying Nesting Material<br>American Burn A Agatate Bahavior B<br>Mallard American Photosecond<br>Mallard American Display<br>Mallard American Burne<br>A Agatate Bahavior B<br>Mallard American Display<br>Mallard American Burne<br>Common Merganser<br>Common Merganser | M        |                | Shortcuts C Preferences                                                                                                    |
| GROUSE, QUAIL, AND ALLIES | aucx sp.<br>Helmeted Guneatowl (Domestic type)<br>Northern Botwhite<br>Indian Peatowl (Domestic type)<br>Red Junglefowl (Domestic type)                                                                                                    |          |                | Are you submitting a complete<br>checklist of the birds you were<br>able to identify the birds of the birds of the<br>Yes No 3 |
|                           | Red Junglefowl (Domestic type)<br>Ruffed Grouse<br>Wild Turkey                                                                                                    |          |                | Submit >                                                                                                    |

Once you are finished entering all of the birds you have seen, you are ready to submit your checklist. If you have entered every species you were able to identify for that checklist, then answer 'Yes' for 'Are you submitting a complete checklist?'. We strongly recommend you try to submit each checklist as a complete checklist, and not leave out 'common' birds like pigeons or starlings. Complete checklists are the source of the most useful atlas data.

| 1 2 🜖 W                 | hat did you see or hear? Leesburg-Morven Park (Roge Tap Tr<br>Thu Oct 00, 2019 6:00 AM Charge                                                                                                    | ii), Leudoun County, Virginia, US — Block: Waterford SW Change                                                    |
|-------------------------|----------------------------------------------------------------------------------------------------|----------------------------------------------------------------------------------------------------|
| WATCH OVE               | Snow Goolo<br>Domistic goolo sp. (Domestic type)<br>Canada Goolo<br>Multis Swan<br>Multis Swan<br>Multis Convestic type)<br>Wood Duck<br>Dilua-wingki Teal<br>Northern Stroveler<br>American Wajsen<br>Matiant                            | Acad Spaces     Aptratexic     Show Ratities     Show Subspaces     Show Subspaces     Group by Most Likely     * |
|                         | Malard (Donessic type)<br>Amicran Back Duck<br>Malard X-Inneras Back Duck (hybrid)<br>Malard X-Inneras Back Duck<br>Green wingd Toal<br>Creen wingd Toal<br>Creen wingd Toal (Amicran)<br>Pioded Merganser<br>Common Merganser<br>duck ty | Are you submitting a complete<br>theodists of the inclusion unew<br>able to dentify?<br>Ves uso 2                 |
| GROUSE QUAL, AND AULIES | Helmeted Guineelowl (Domestic type)<br>Northern Bobwhite                                                                                                    | Submit >                                                                                                    |

You can now hit 'Submit'! Congratulations, you are now an atlaser and have successfully contributed valuable data to the Maryland-DC Breeding Bird Atlas!